## Android TV - Wie lege ich eine Favoritenliste als Kanalliste (Hauptliste) fest und sortiere sie?

Zuerst müssen Sie die Favoritenliste auswählen, die Sie 1-2-4 oder 4 möchten?

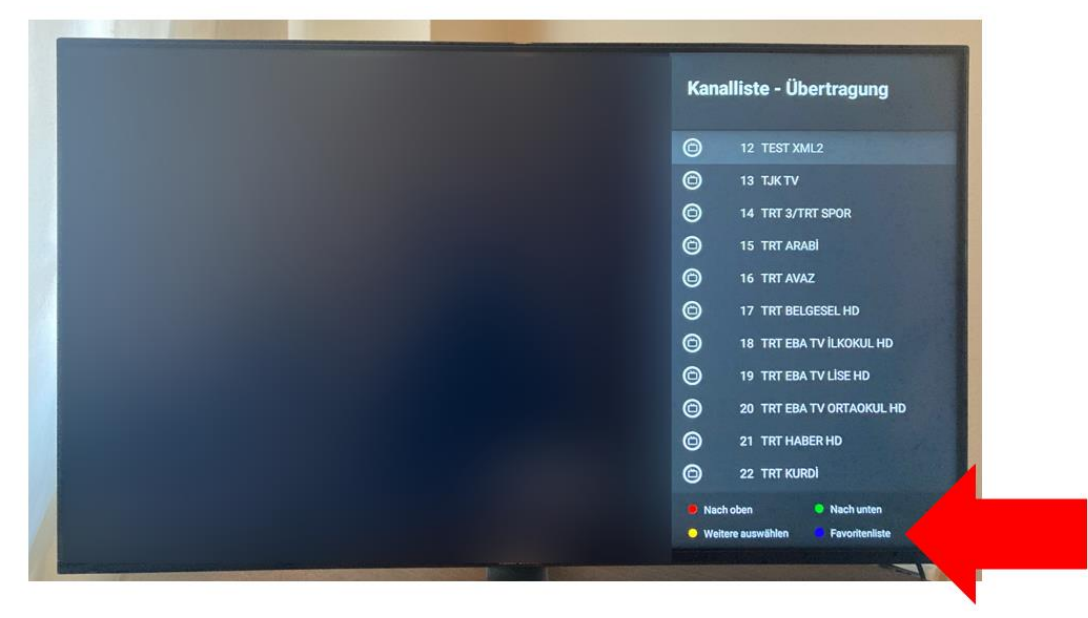

1. Drücken Sie im Live-Fernsehen auf OK und dann auf die BLAUE Taste.

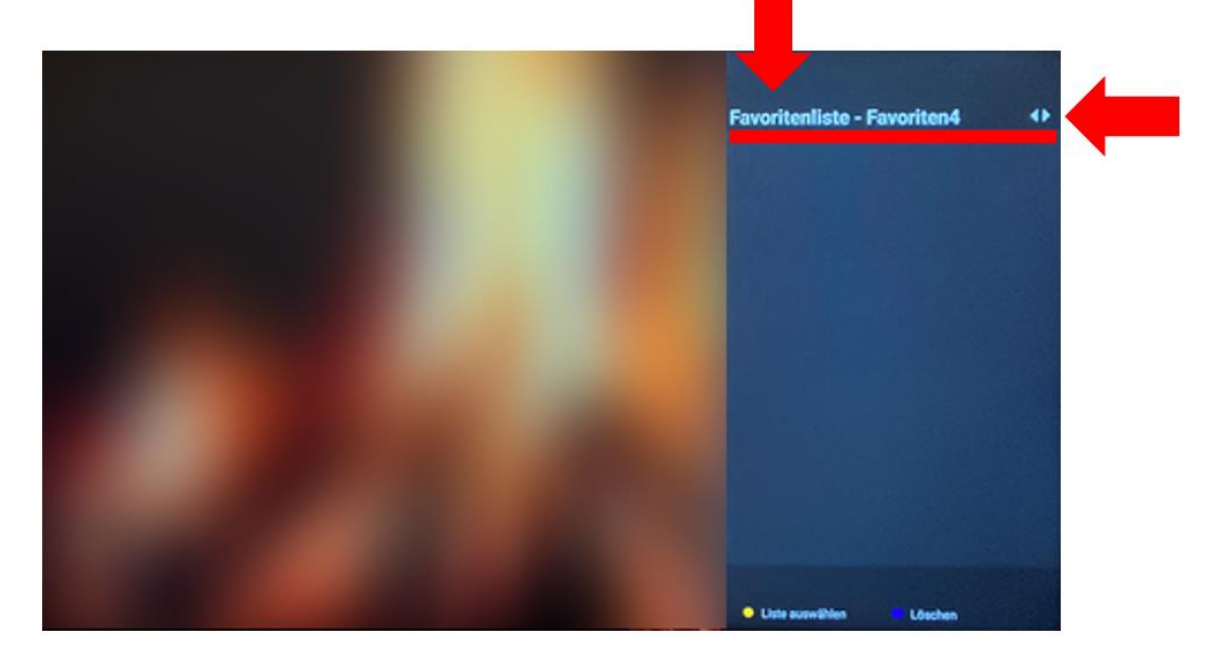

2.Sie sehen die ausgewählte Favoritenliste. Um die Liste zu ändern, drücken Sie die RECHTE oder LINKE PFEILTASTE und die GELBE TASTE. Sie erhalten keine Bestätigungsnachricht.

## Jetzt haben wir die Favoritenliste, die Sie als Kanalliste ausgewählt haben (Hauptliste).

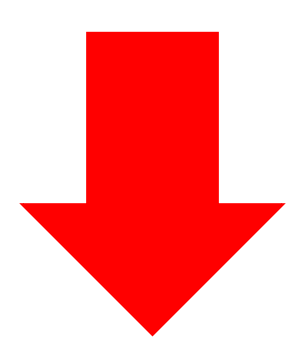

1. Drücken Sie im Live-TV auf OK.

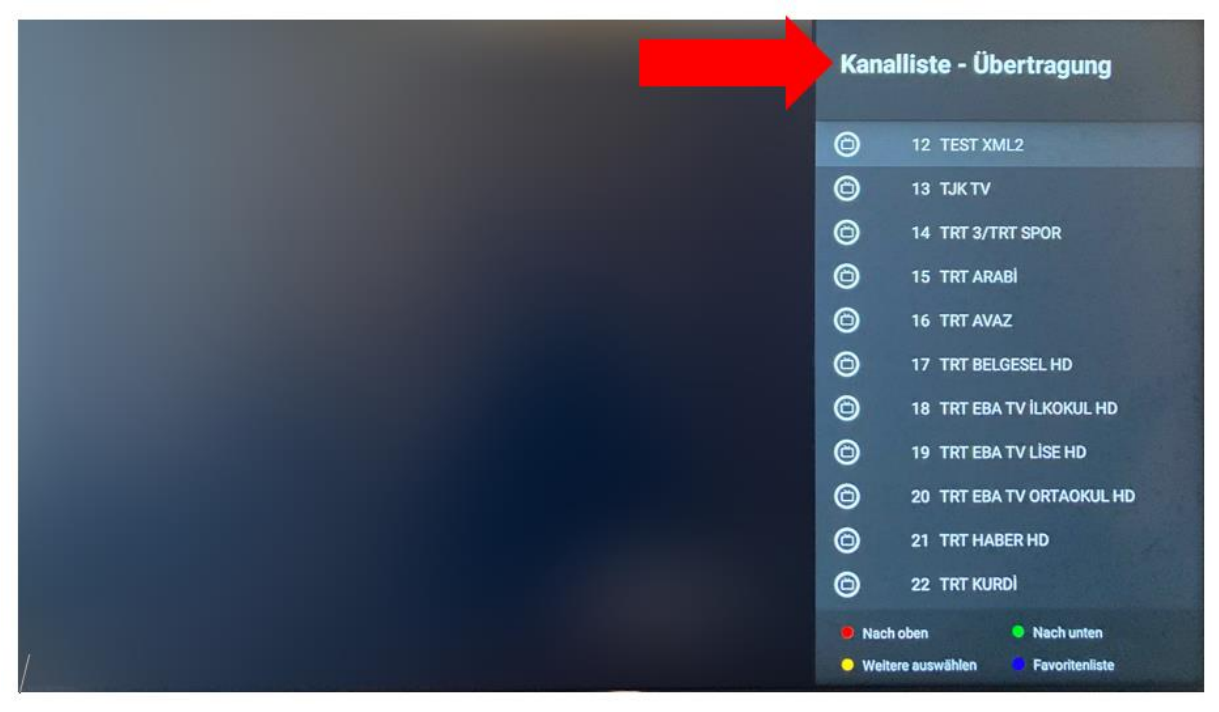

2. Der rote Pfeil zeigt die Liste der ausgewählten Kanäle. Um es zu ändern, drücken Sie die GELBE Taste.

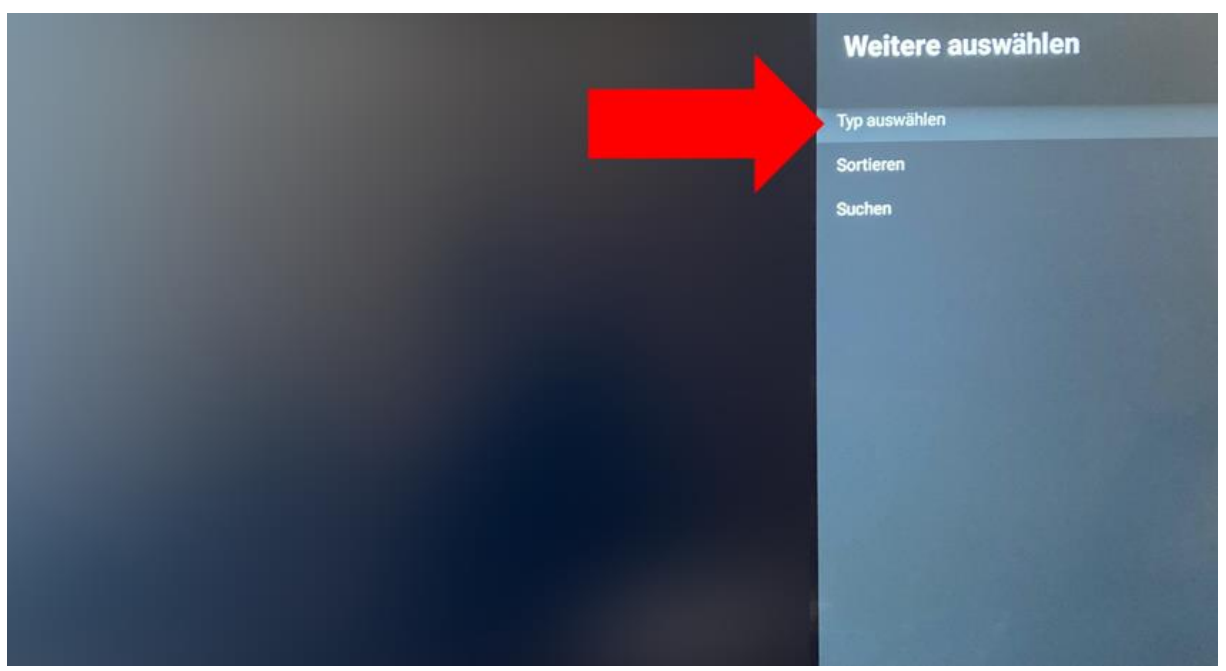

3. Markieren Sie "TYP AUSWÄHLEN" und drücken Sie OK.

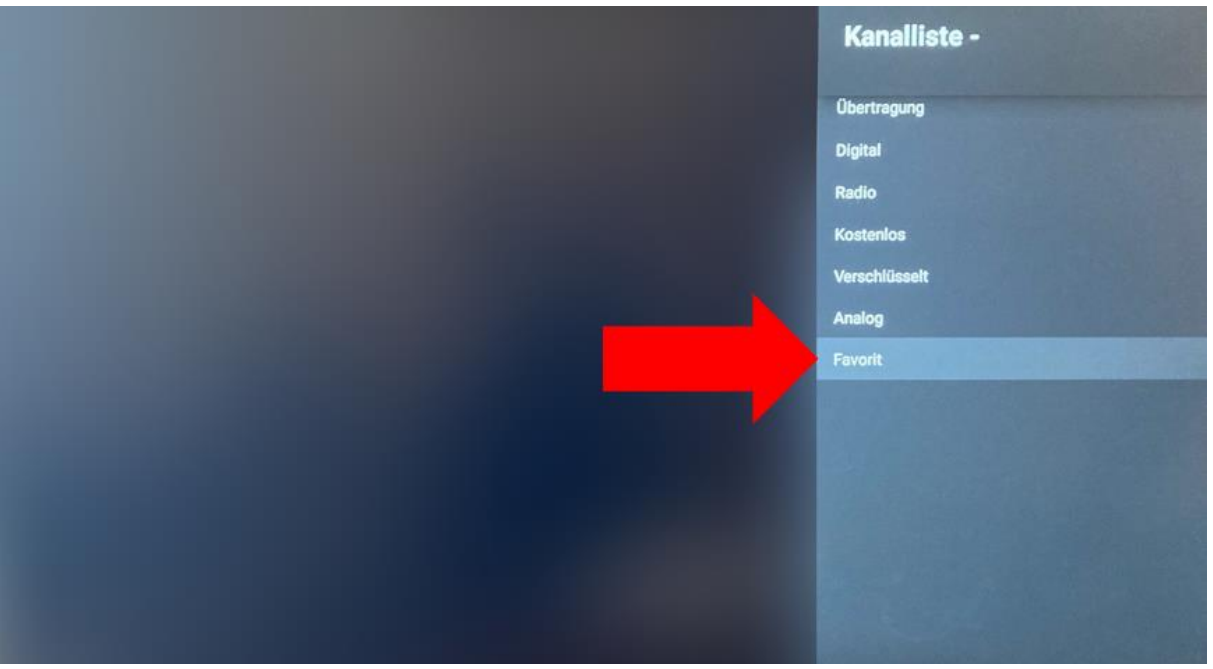

4. Markieren Sie "FAVORIT" und drücken Sie OK.

| Kanalliste - Favoriten1 |                                |
|-------------------------|--------------------------------|
| ۵                       | 12 TEST XML2                   |
| 0                       | 13 TJKTV                       |
| 0                       | 14 TRT 3/TRT SPOR              |
| 0                       | 15 TRT ARABI                   |
| 0                       | 16 TRT AVAZ                    |
| 0                       | 17 TRT BELGESEL HD             |
| 0                       | 18 TRT EBA TV ILKOKUL HD       |
| 0                       | 19 TRT EBA TV LİSE HD          |
| 0                       | 20 TRT EBA TV ORTAOKUL HD      |
| 0                       | 21 TRT HABER HD                |
| 0                       | 22 TRT KURDİ                   |
| Nach                    | oben O Nach unten              |
| O Weite                 | ere auswählen 💛 Favoritenliste |

Jetzt haben Sie die ausgewählte Favoritenliste als Kanalliste (Hauptliste).

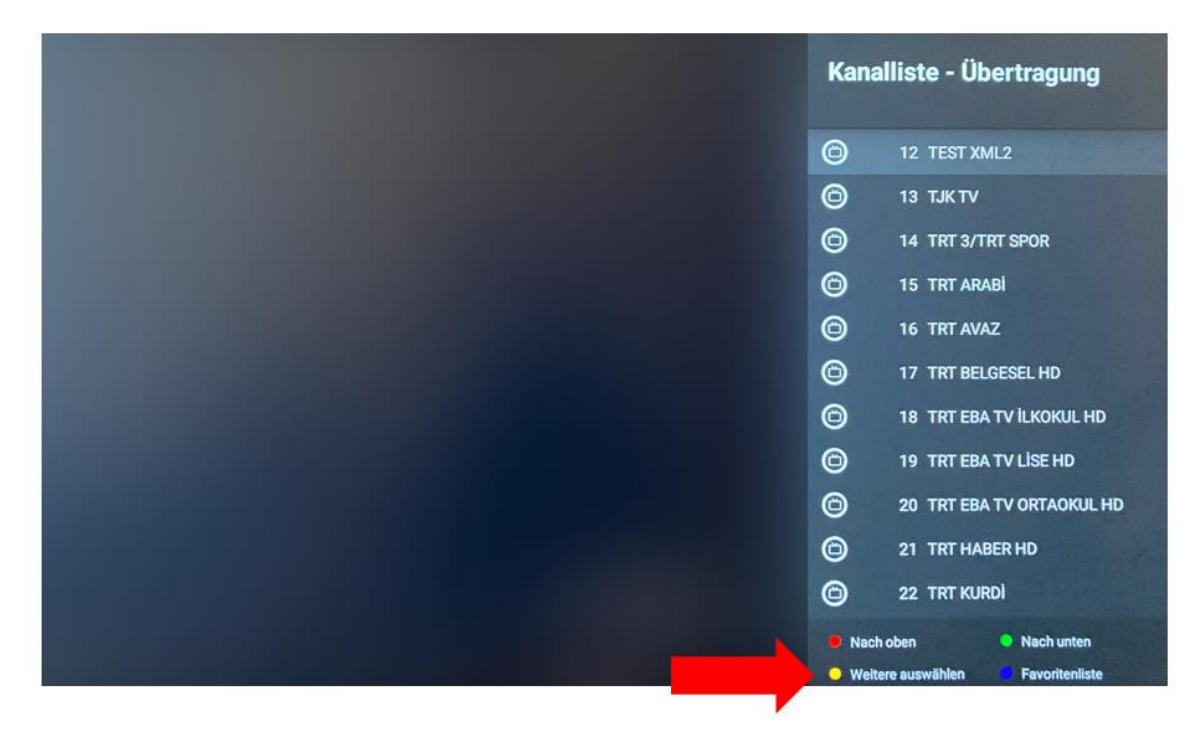

## Sie können auch die ausgewählte Kanalliste (in Liste) sortieren.

1. Drücken Sie im Live-TV auf OK

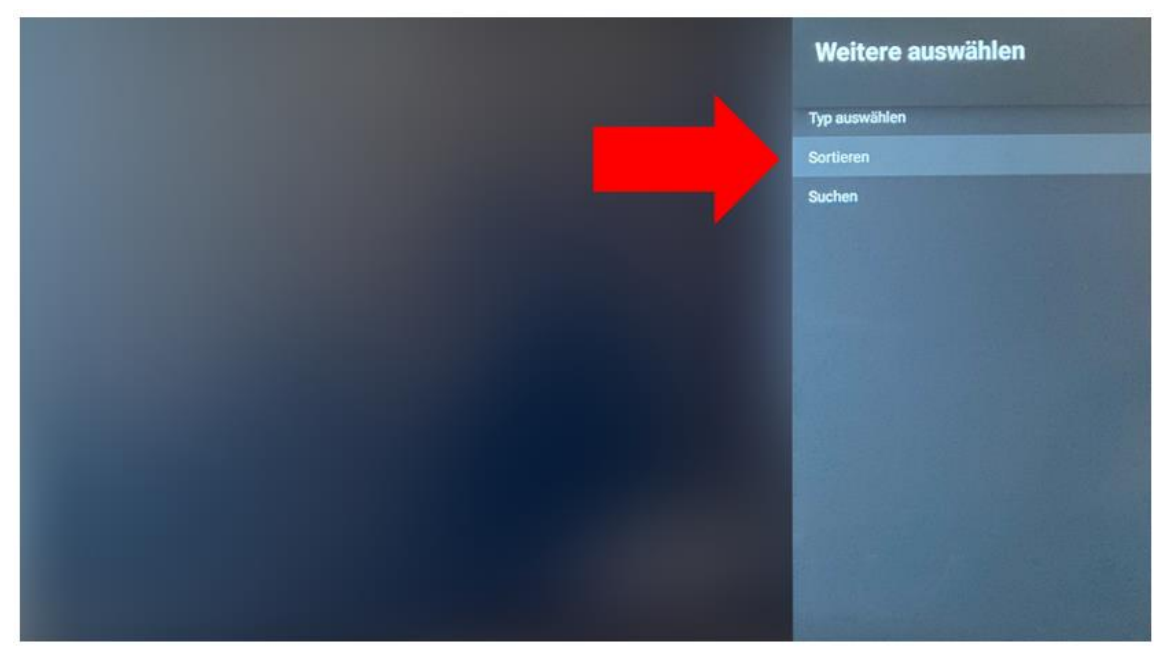

2. Markieren Sie "SORTIEREN" und drücken Sie OK

| Sortieren                       |
|---------------------------------|
| Standard                        |
| Nach Namen aufsteigend          |
| Nach Namen absteigend sortieren |
| Verschlüsselt                   |
| DTV/DATA/RADIO/ATV              |
| HD/SD                           |
|                                 |
|                                 |
|                                 |
|                                 |
|                                 |
|                                 |
|                                 |
|                                 |

• Wählen Sie die gewünschte Sorte aus